# HOW TO GET STARTED WITH HOUSING PERKS

A step by step guide to downloading and using our new tenant discount app The Wrekin Housing Group

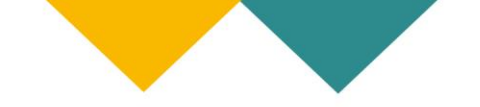

# How to get started with the Housing Perks tenant discount app

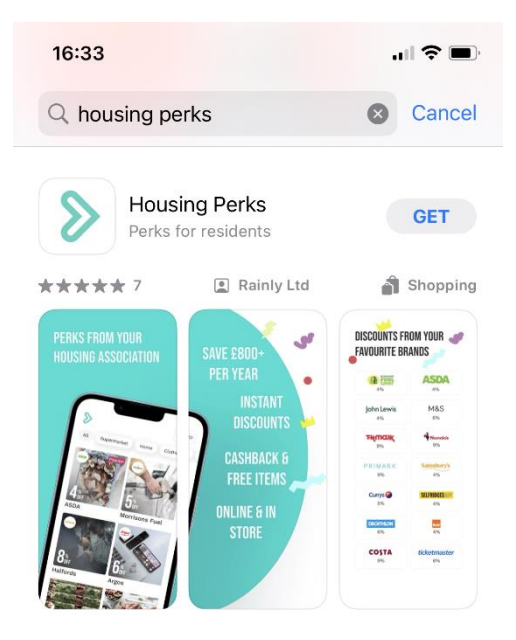

### Downloading on to your mobile

Download the Housing Perks app from the Apple App Store or the Google Play store to your mobile phone, search '**Housing Perks**' and click to get/download.

We suggest you download it to the device you use when you are out shopping to get the most out of the discounts.

# Can you have Housing Perks on more than one device?

You can share the Housing Perks app with anyone in your household, they just need to add their mobile number along with our organisation ID "**Wrekin**" and select **The Wrekin Housing Group** from the list and **tenancy reference** to sign up.

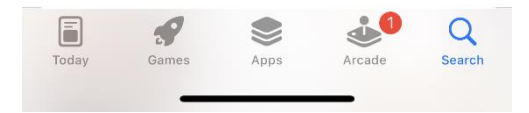

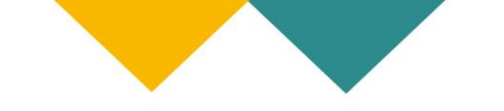

| 13:34                                                      | ul ≎ 62                                               |
|------------------------------------------------------------|-------------------------------------------------------|
|                                                            | ASDA                                                  |
| 4.5%                                                       | 4%                                                    |
| John Lewis                                                 | M&S                                                   |
| 4.5%                                                       | 6.75%                                                 |
| TIKIMOX                                                    | Nando's                                               |
| 9%                                                         | 9%                                                    |
| PRIMARK                                                    | Sainsbury's                                           |
| 9%                                                         | 4.5%                                                  |
| Currys 🏈                                                   | SELFRIDGES &                                          |
| 5.85%                                                      | 4.95%                                                 |
| <b>NO NONSENSI</b><br>The smart way to<br>discounts on eve | E DISCOUNTS<br>pay to get instant<br>ry day spending. |
| Sign in                                                    | Sign up                                               |
| Terms,Conditio                                             | ns and Privacy                                        |

# Press "Sign up"

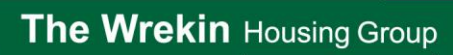

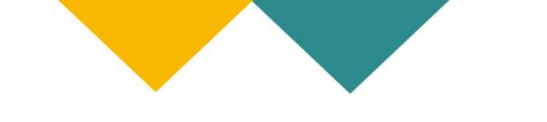

| ÷          |                   |               |              |                  |               |                 | Н             | elp                 |
|------------|-------------------|---------------|--------------|------------------|---------------|-----------------|---------------|---------------------|
| SIG        | N UP              |               |              |                  |               |                 |               | _                   |
| We'<br>you | ll use<br>. It wo | your<br>n't b | mob<br>e use | ile nu<br>ed foi | ımbe<br>r mar | r to i<br>ketin | identi<br>1g. | fy                  |
| Co         | ountry            | C Mo          | bile nu      | umber            |               |                 |               |                     |
| +4         | 44                | 07            | 8123         | 45               |               |                 |               |                     |
|            | Cont              | inue          |              |                  |               |                 |               |                     |
| Q          | WE                | E F           | ٦ ٢          | ΓҮ               | ί             | JI              | 0             | Р                   |
| А          | S                 | D             | F            | G                | Н             | J               | К             | L                   |
|            | Z                 | X             | С            | ۷                | В             | Ν               | М             | $\langle X \rangle$ |
| 123        | ٢                 | ₽             |              | spa              | ice           |                 | ret           | urn                 |

Enter the mobile phone number of the mobile phone you're using and press "**Continue**".

# The Wrekin Housing Group

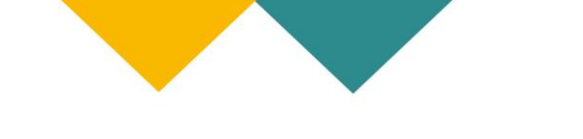

| $\leftarrow$ |  | Help |  |
|--------------|--|------|--|
|              |  |      |  |

## ONE TIME PASSCODE

We've sent a one time passcode to 07123-123-123 to verify your mobile.

| Passcode |             |
|----------|-------------|
| GIRAFFEE |             |
|          |             |
|          |             |
| Continue | Resend code |

You'll receive a passcode by SMS. Type it in and press **Continue**.

If you don't receive the code in under 15 seconds make sure you have reception on your phone and press "Resend code".

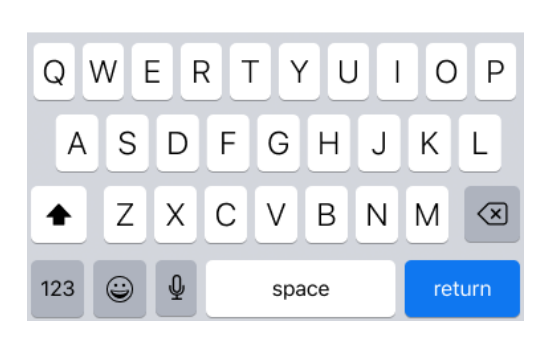

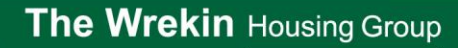

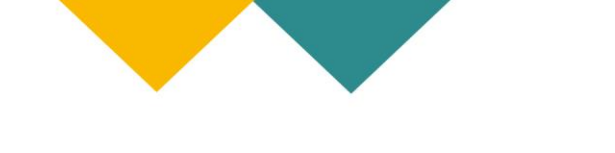

| $\leftarrow$ | Help | • |
|--------------|------|---|
|              |      |   |

Enter "**Wrekin**", in to name or organisation ID and select The Wrekin Housing Group from the list and click continue.

#### WHICH HOUSING ASSOCIATION?

Which housing association or council are you a tenant of?

.

Name or Organisation ID

Continue

| Q   | W | EF | 1 | Γ   | ί   | JI | С  | Ρ           |
|-----|---|----|---|-----|-----|----|----|-------------|
| А   | S | D  | F | G   | Н   | J  | К  | L           |
|     | Ζ | X  | С | V   | В   | Ν  | Μ  | $\langle X$ |
| 123 | ٢ | ₽  |   | spa | ace |    | re | turn        |

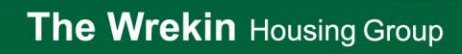

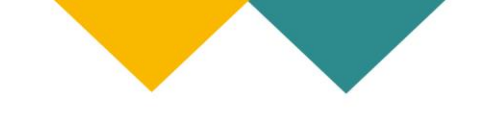

| $\leftarrow$ | Help |
|--------------|------|
|              |      |

Enter your **Tenancy reference** and click 'Sign up'.

#### REFERENCE

Ζ

<u>.</u>

123

X C

Ŷ

V B N M

space

 $\langle \times \rangle$ 

Enter your tenancy reference number. You'll find this on communications with your housing association.

Reference 123456 Sign up Е R Т W Υ U Ι 0 Ρ Q D F G Н J Κ A S L

Your tenancy reference number will have 13 digits, if you need help to find your tenancy reference please contact your housing executive or email getinvolved@wrekin.com.

| Housing Group                                      | Colliers Way<br>Telford<br>Shorechire                                                            |
|----------------------------------------------------|--------------------------------------------------------------------------------------------------|
|                                                    | TF3 4AW<br>SY1 1HU                                                                               |
| Mr A N Other<br>1 The Street<br>The Town<br>County | Contact: Joe Bloggs<br>Telephone: 01952 217100<br>Fax Number<br>Our Ref:                         |
| TF1 1TF                                            | Your Ref: 1000000209009<br>Date: 10 November 2021                                                |
|                                                    | Variations of Your Reference;<br>BU64350010009<br>H07426001008<br>FL63250010007<br>MR54250010010 |
|                                                    |                                                                                                  |
|                                                    |                                                                                                  |
|                                                    |                                                                                                  |
|                                                    |                                                                                                  |
|                                                    |                                                                                                  |
|                                                    |                                                                                                  |
|                                                    |                                                                                                  |
|                                                    |                                                                                                  |

**Please note**, you can share the Housing Perks app with anyone in your household, they just need to add their mobile number along with our organisation ID "**Wrekin**" and select **The Wrekin Housing Group** from the list and **tenancy reference** to sign up

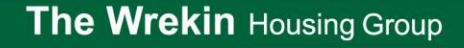

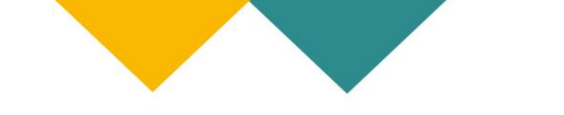

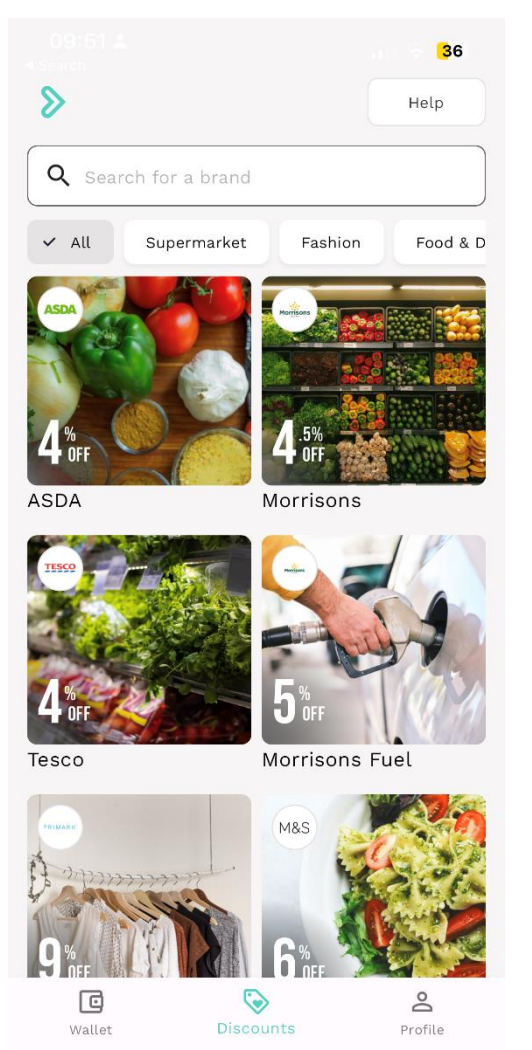

Look through the list of brands. You can search for a brand name, scroll through the list or use the categories to filter. The percentage shows how much discount you can get when purchasing an eGift card.

Most eGift cards can be used online or in store.

eGift cards are how Housing Perks provides discounts to users in a simple way.

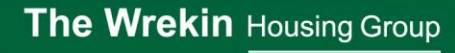

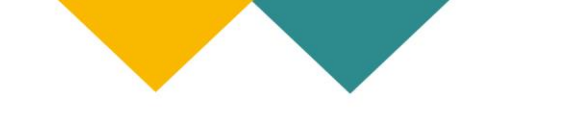

| 09:52 <b>≜</b><br>≺ Search                                               |             | <b>.</b> III 중 <mark>3</mark> 6) |  |  |  |  |
|--------------------------------------------------------------------------|-------------|----------------------------------|--|--|--|--|
| Cancel                                                                   | Information | Help                             |  |  |  |  |
| Sainsbury's<br>Instant eGift Card Balance                                |             |                                  |  |  |  |  |
| Price<br>£19 £18.15<br>i Limited to £50 per order online<br>Pay securely |             |                                  |  |  |  |  |
| 1                                                                        | 2           | 3<br>Def                         |  |  |  |  |
| <u>4</u><br>6ні                                                          | 5<br>JKL    | 6<br><sup>мно</sup>              |  |  |  |  |
| 7<br>pqrs                                                                | 8<br>TUV    | 9<br>wxyz                        |  |  |  |  |
|                                                                          | 0           | $\langle \! \times \!$           |  |  |  |  |
|                                                                          |             |                                  |  |  |  |  |

Enter the amount you would like to spend on that brand. The amount you'll pay is below under "price".

For example, you might go to Sainsburys and spend £19 on some shopping. The price in this case is £18.15. Meaning you'll only pay  $\pounds$ 18.15 to spend £19.

Press "Information"

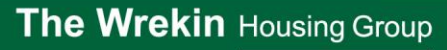

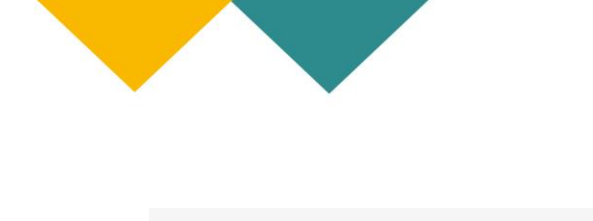

| 10:08 <b>≗</b><br>< Search | .11 🤶 34             |
|----------------------------|----------------------|
| <                          | Terms and Conditions |

#### INFORMATION

•

Sainsbury's eGift Cards can be used to purchase products in all Sainsbury's stores, including TU clothing and homeware, as well as in Sainsbury's coffee shops. eGift Cards can also be redeemed online at www.sainsburys.co.uk. Redemption value online is limited to £50 per transaction.

Exclusions apply. Please see [help.sainsburys.co.uk/help/products/aboutsainsburys-egift](https://help.sainsburys.co.uk/ help/products/about-sainsburys-egift).

Expirv Policy Expires 2 years from last use

Minimum Amount £1.00

Maximum Amount £500.00

Make sure to read the information to check if there's any limitations on what the eGift card can be used for.

For example with Sainsburys online, the gift card is limited to £50 per order whereas in store it is not limited. For more detail, check the terms and conditions.

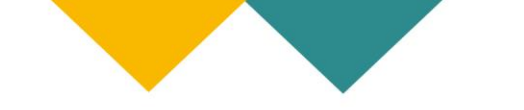

| 13: | 35   |                           |                            | •11 | <b>? 81</b> |
|-----|------|---------------------------|----------------------------|-----|-------------|
| Ca  | ncel | Inf                       | formation                  |     | Help        |
|     | I    | <b>Sair</b><br>nstant eGi | nsbury's<br>ift card balar | nce |             |
|     |      | £                         | :5                         |     |             |
|     |      |                           |                            |     |             |
|     |      |                           |                            |     |             |
| ×   |      |                           |                            |     | Edit        |

Select your payment method

| +     | <b>≢</b> Pay | VISA | ľ  |
|-------|--------------|------|----|
| + Add | Apple Pay    | 9868 | 98 |
|       | <b>é</b> Pay |      |    |
|       |              |      |    |
|       |              |      |    |

Choose how you want to pay for the eGift card.

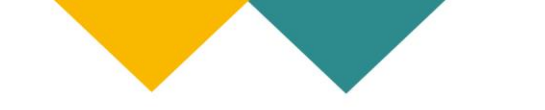

| 09:52 <b>≟</b><br>< Search |           | ull ᅙ <mark>36</mark> ) |  |
|----------------------------|-----------|-------------------------|--|
| EGIFT CARDS                |           | Help                    |  |
| New                        |           | Used                    |  |
| sainsbury's                |           | £1                      |  |
| Mark as used               |           | View                    |  |
| Sainsbury's                |           | £19                     |  |
| Mark as used               |           | View                    |  |
| sainsbury's                |           | £1                      |  |
| Mark as used               |           | View                    |  |
| Sainsbury's                |           | £20                     |  |
| Mark as used               |           | View                    |  |
| C<br>Wallet                | Discounts | Profile                 |  |

If the payment is successful an eGift card will appear in your "**Wallet**".

Click "**View**" on the eGift card when you want to use it.

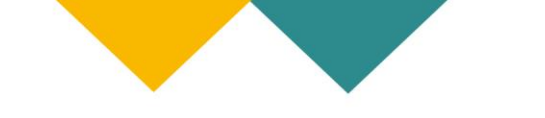

| 09:52 <b>≛</b><br>⊲ Search |        | .11 🗟 36 |
|----------------------------|--------|----------|
| ×                          | REDEEM | Help     |

## Sainsbury's Argos

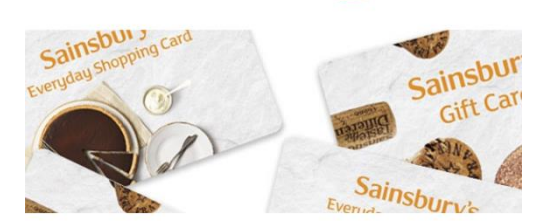

Scan the barcode when you're in store or enter the long number below the barcode when you're online.

When you're done, press "**Mark as used**". This will put the eGift card into the "Used" part of your wallet making it easier to manage the gift cards you've purchased.

#### USE Instore and Online

E-Gift Card current value

Expires on 12/09/2025 Serial: 2040109640 eGift Card original value £19.00

£19.00

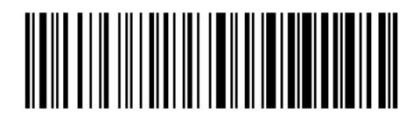

Card Number

| VEX<br>REWARDS |   |  |
|----------------|---|--|
| Mark as used   | < |  |
|                |   |  |

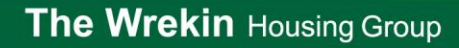